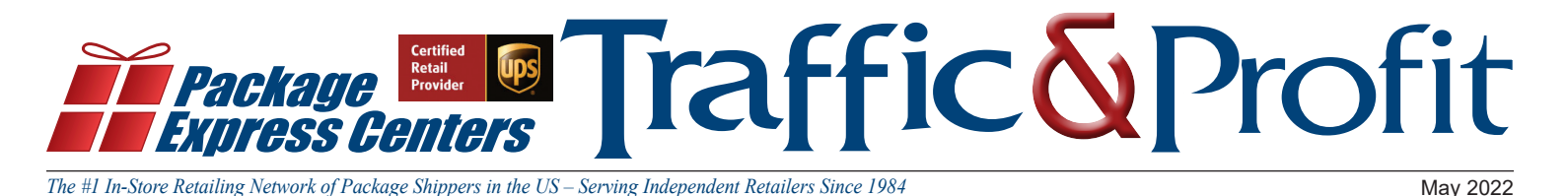

### **UPS Corporate Requests Store Information To Be Verified**

UPS Corporate is making sure all Retail Shipping Locations across the United States - have their information correct on UPS.com for customers searching for a retail shipping location.

In the past 30 days – Package Express Center Corporate has sent 3 emails to your store on behalf of UPS, asking you to reply and state if your store information as reflected on UPS.com is correct and if not – what needs changed. *\*Thank you to a very large percentage of stores that replied back within 48 hours of the first email blast.* 

Your store location has been requested to go to UPS. com and check to see if your store information is correct: including your address, phone number, store hours and days open. Approximately 30% of our stores still need to contact PEC and check this information on UPS.com. If you are one of our PEC Centers that have NOT replied to our emails this past month, please take a couple of minutes today and check your store's information on UPS.com and reply to PEC if correct or not and email PEC at *info@packageexpresscenters.com*. PEC is sending all update UPS.com requests to UPS Corporate.

If you have not gotten any emails from PEC this past month, please check your Spam/Junk folder, call or email us and check what email address we have on file and make sure this is a email address that someone is monitoring for important information like this communication from UPS – via PEC email blast to our locations.

### **Reminder: UPS ID Check Requirements**

#### What are the identification requirements for picking up a package from a UPS Access Point location?

### One of the following identification requirements must be met when you pick up your package at a UPS Access Point™ location:

- **Option 1:** Present a government-issued photo ID where the last name and full address (including the suite or apartment number, if applicable) on the ID match the last name and full address on the package.
- **Option 2:** Present a government-issued photo ID where the last name matches the last name on the package. If the address on the ID doesn't match the address on the package, please bring proof of residency that matches the address on the package--for example, a current utility bill.
- **Option 3:** Present a government-issued photo ID where the full address or name on the ID matches the full address or name on the package. If the last name or full address doesn't match, you will need to provide the package tracking number to the UPS Access Point representative.
- Option 4: Present a government-issued photo ID and your shipper-provided package release code (if required).\*

#### What are the ID requirements for tendering a shipment to UPS?

Consumers who originate and tender a shipment to any retail shipping location are required to show a governmentissued photo ID as a form of identification. The photo must match the person tendering the shipment. This procedure includes all retail shipping locations worldwide, including authorized shipping outlets, alliance and MBE locations, plus The UPS Store® franchisees.

Customers who have already prepared a shipping label--for example, through their business or personal UPS account--are not currently required to present an ID.

Source: https://www.ups.com/us/en/help-center/sri/access-point-id-requirements.page

### Look inside for AP Quick Reference Procedures

### UPS Access Point®

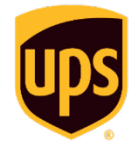

## **Quick Referen**

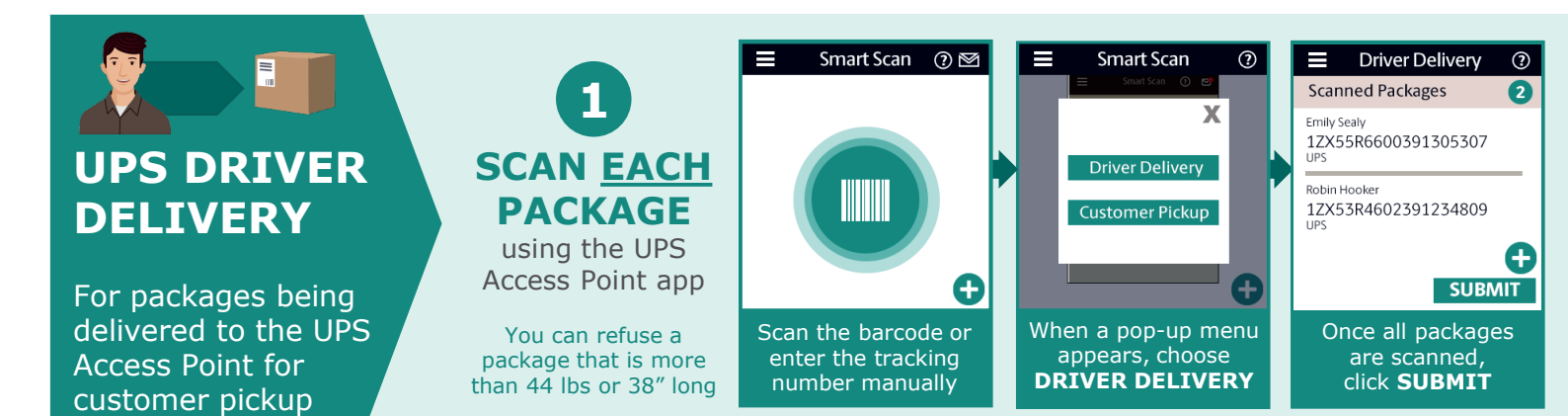

#### How to Identify UPS Access Point Packages

The three label configurations to the right will help you differentiate UPS Access Point packages from those being delivered for your store

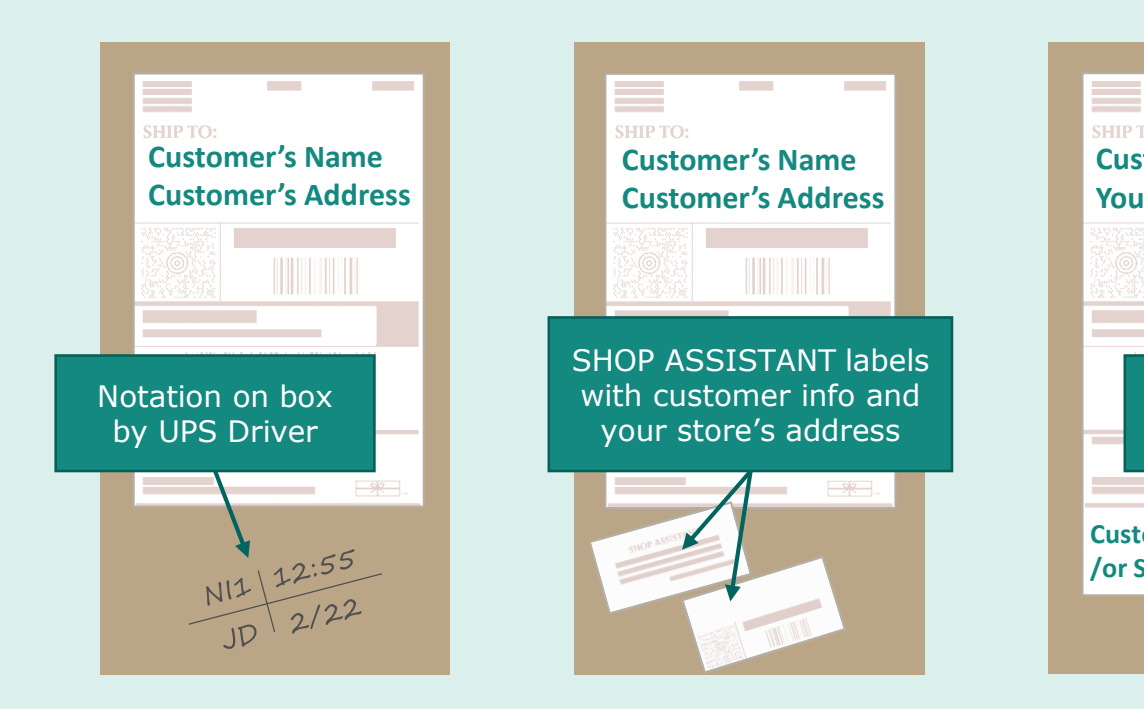

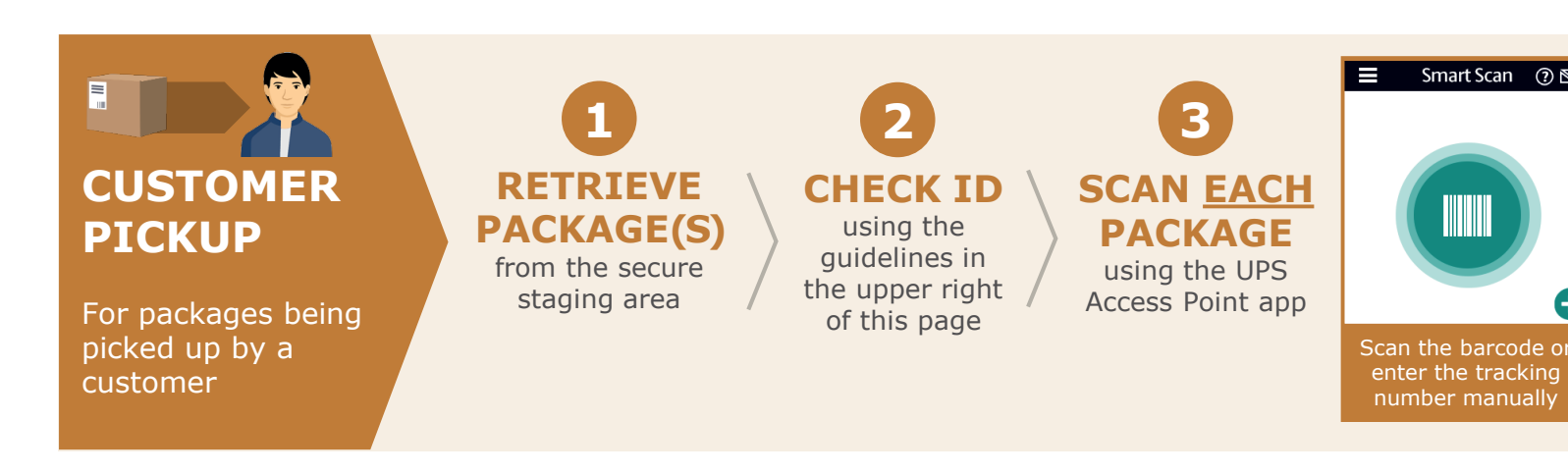

## ce Procedures

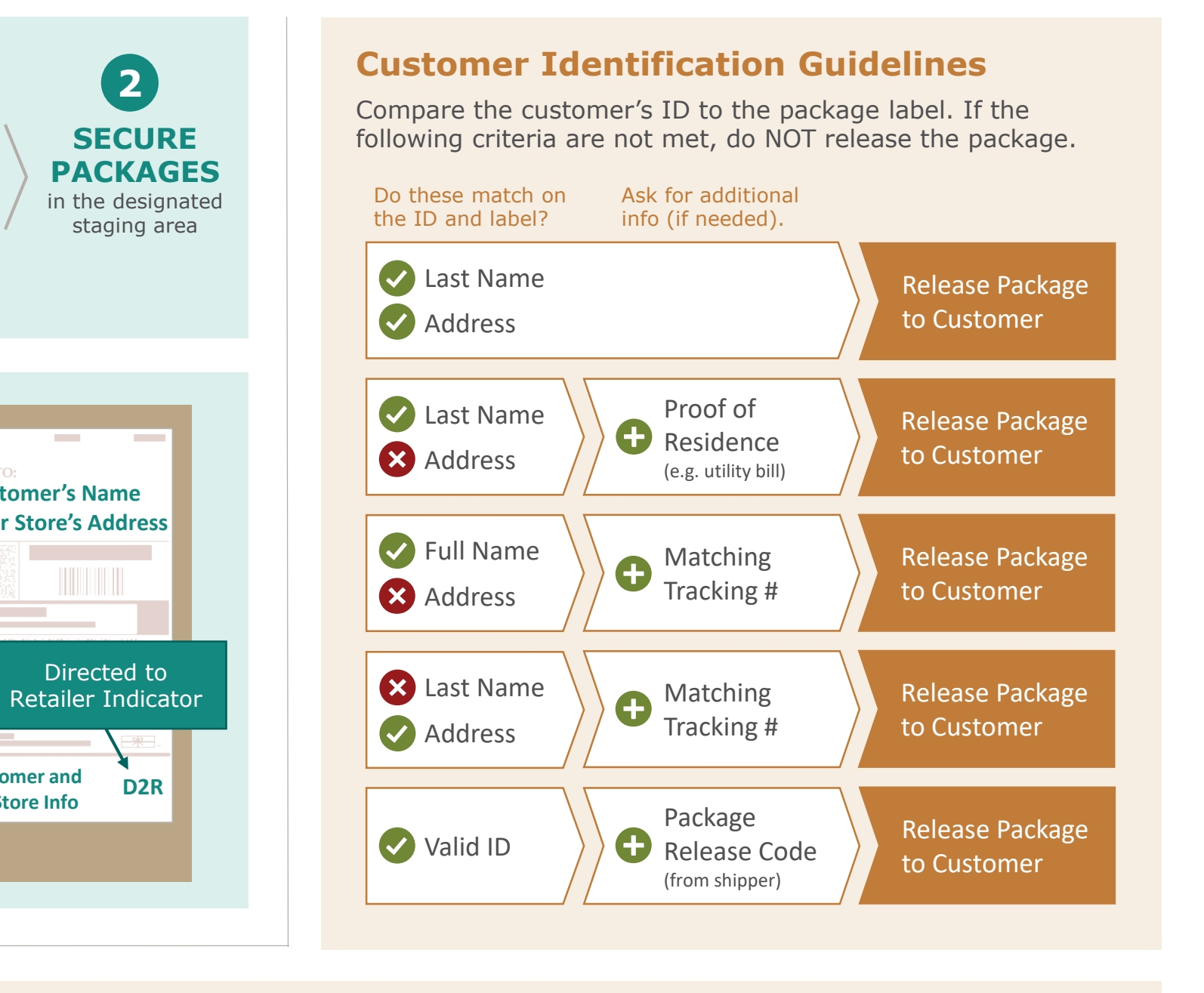

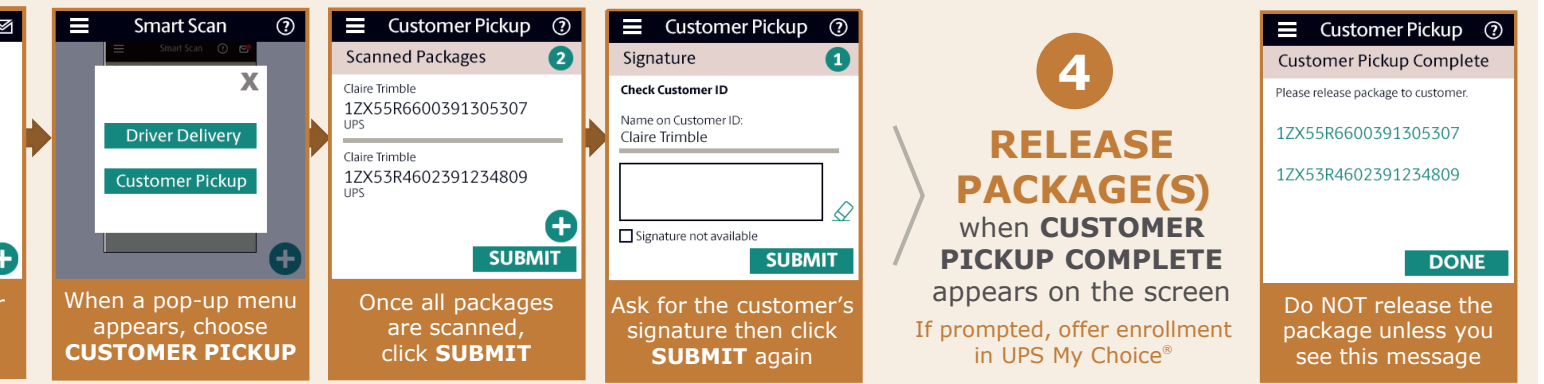

lor brown are trademarks of United Parcel Service America, Inc. All rights reserved.

Offers are available while supplies last or until 5/31/22.

**PEC** Shipping

Guidelines

# May Specials

Authorized Service Provider

**3 foot Horizontal** 2 sided 36"W x 17"H \$35.00 Regular price

Ship Where

You Shop

\$9.95

\$14.95

\$19.9

\$29<sup>95</sup>

### **Promotional Buttons**

Worn by your employees can make customers aware that you ship.

6

12

Ask Me How to Ship Here

2.25" diameter plastic pin-on buttons

S2495
Joes this package contain electronics, liquid, fragile or breakable items, perishables, or potentially hazardous items such as lithium batteries, mercury, or perfume?

2 foot decal 1 sided 24"W x 12"H \$30.00 Regular price

Toners **Toner Cartridges** Item Fits Wholesale 3 Or Number Printer Model Price More TONRM102 HP M102 \$69.99 ea. \$65.99 ea. TONRM12W HP M12W \$39.99 ea. \$35.99 ea. TONRM15W HP M15 & M29 \$34.99 ea. \$30.99 ea. **TONR1012** HP 1012 & 1020 \$49.95 ea. \$45.95 ea. **TONR1505** HP 1505 \$49.95 ea. \$45.95 ea. **TONR1006** HP 1006 \$39.99 ea. \$35.99 ea. **TONR1102** HP 1102 \$49.95 ea. \$45.95 ea. **TONR2020** Samsung M2020 \$59.95 ea. \$54.95 ea. F.O.B. Greeneville, TN

**6 ft Banner** 1 sided 72"W x 17"H | \$60.00 Regular price

We Ship, Accept Returns &

are a Pickup Point for UPS

### **Dell Desktop Computer**

Refurbished Windows 10 Pro SSD – 237 GB CPU – i5 RAM – 8 GB

2 sided 24"W x 36"H \$35.00 Regular price

**2** foot Vertical

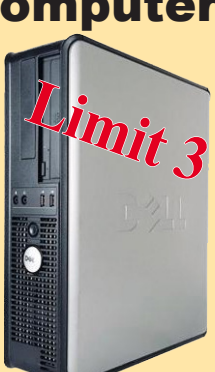

\$3495

Maintech Coverage as long as you are part of our National Network of UPS Authorized Shipping Providers (excludes OS upgrades and viruses)

F.O.B. Greeneville, TN

P.O. Box 1178 Phone: (800) 274-4732 Greeneville, TN 37744 Fax: (800) 570-0683 www.packageexpresscenters.com

SHIPPING & HANDLING POLICY - FREE SHIPPING on retail product orders of \$75 or more (does not include equipment or signs). HANDLING FEE: Orders less than \$75 are subject to a flat handling fee of \$7.95. SHIPPING ON ALL EQUIPMENT & SIGNS: All equipment, including computers, monitors, printers & scales, and all signs are shipped F.O.B. Greeneville, TN and billed to your UPS Account.